## CÓMO CREAR UNA CUENTA EN EL PORTAL PARA PADRES

Por favor siga las instrucciones a continuación sobre cómo crear una cuenta en el Portal para Padres que le permitirá ver la información escolar de su hijo(a), (tal como grados, horarios, detalles de asistencia y comportamiento).

PASO 1: Haga clic en la URL a continuación para abrir el Portal para Padres.

https://brocktonma.infinitecampus.org/campus/portal/parents/brockton.jsp

PASO 2: Haga clic en "New User?"

| SCHOOLS                  |                                      |  |
|--------------------------|--------------------------------------|--|
| Parent Username          |                                      |  |
|                          | There are no district announcements. |  |
| Password                 |                                      |  |
|                          |                                      |  |
| Log In                   |                                      |  |
| Help                     |                                      |  |
| Log In to Campus Student |                                      |  |
| or                       |                                      |  |
| PASO 2:                  |                                      |  |

PASO 3: En la siguiente pantalla, copie y pegue la clave de activación única ("Unique Activation Key") que se le proporcionó en el correo electrónico de inscripción. Haga clic en "Submit". Por favor comuníquese con la escuela de su hijo/hijos si no tiene la clave de activación ("Activation Key").

| Activate your Campus Portal account by entering the activation key sent to |                                                                               |  |
|----------------------------------------------------------------------------|-------------------------------------------------------------------------------|--|
| lf you<br>one.                                                             | do not have an activation key, please contact your district to obtain PASO 3: |  |
| Activat<br>XXX                                                             | ion Key *<br>XXXXX - XXXX - XXXX - XXXX - XXXXXXXXXX                          |  |
|                                                                            | Submit                                                                        |  |
|                                                                            | Back to Login                                                                 |  |

Por favor comuníquese con la escuela de su hijo/hijos si ve el siguiente mensaje de error después de hacer clic en "submit".

| New User?<br>Activate your Campus Portal account by entering the activation key sent t                                                                  | 0 |  |  |  |
|----------------------------------------------------------------------------------------------------|---|--|--|--|
| If you do not have an activation key, please contact your district to obtain one.                                                                       |   |  |  |  |
| xxxxxxxxxxxxxxxxxxxxxxxxxxxxxxxxxxxxxx                                                                                                    |   |  |  |  |
| The activation key you entered has already been used to create a<br>Campus Parent Portal account. Please contact your district for more<br>information. |   |  |  |  |
| Submit                                                                                                    |   |  |  |  |
| Back to Login                                                                                                    |   |  |  |  |

**PASO 4:** La página siguiente debe tener su nombre en la parte superior. *Si ve el nombre de otra persona, por favor comuníquese con la escuela de su hijo/hijos para obtener ayuda.* 

Aquí crearás tu nombre de usuario y contraseña.

La contraseña se aceptará una vez que la seguridad de la contraseña alcance el 100 %. Para garantizar su seguridad su contraseña debe contener letras mayúsculas y minúsculas, números y/o caracteres especiales.

Haga clic en "Submit".

| Welcome XXXXXX ! PASO 4: |      |
|--------------------------|------|
| Username *               |      |
| example@email.com        |      |
| Password *               | 0    |
|                          |      |
| Confirm Password *       |      |
| [·······]                |      |
| Password Strength        | 100% |
|                          |      |
| Submit                   |      |
|                          |      |

PASO 5: ¡Éxito! Ha creado su cuenta del Portal para Padres. Haga clic en "Back to Login"

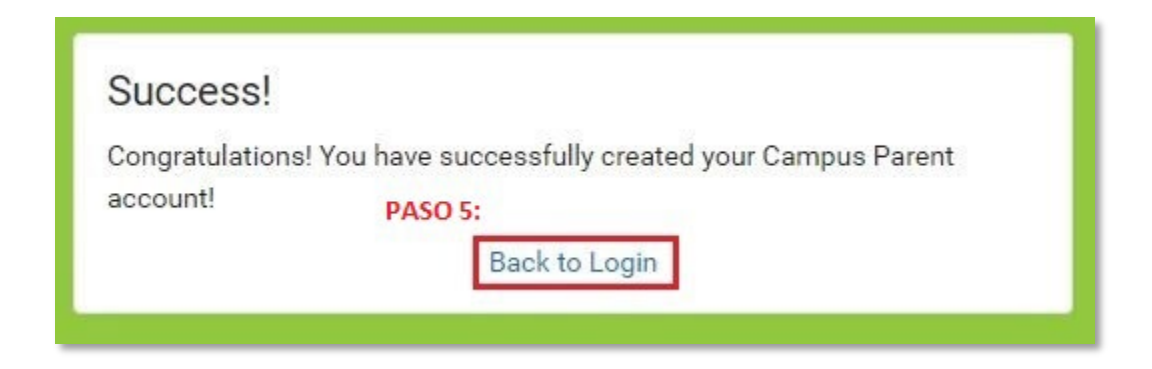

PASO 6: Ingrese su nombre de usuario y contraseña recién creados y haga clic en "Login"

|                            |                                                           | Campus Farent                         |
|----------------------------|-----------------------------------------------------------|---------------------------------------|
| BROCKTON PUBLIC            | Announcements                                             |                                       |
| PASO 6:<br>Parent Username |                                                           |                                       |
| example@email.com          | There are no district announcements.                      |                                       |
| Password                   | Å                                                         | · · · · · · · · · · · · · · · · · · · |
| Log In                     |                                                           |                                       |
| Help                       |                                                           |                                       |
| Log In to Campus Student   |                                                           |                                       |
|                            |                                                           |                                       |
| New User?                  |                                                           |                                       |
|                            |                                                           |                                       |
|                            | @2002.2024 Infinite Commun. Inc. 1 Marsine Commun. 2420.2 |                                       |